# Micro Focus Fortify WebInspect and OAST on Docker

Software Version: 22.2.0 Windows<sup>®</sup> and Linux<sup>®</sup> operating systems

## **User Guide**

Document Release Date: November 2022 Software Release Date: November 2022

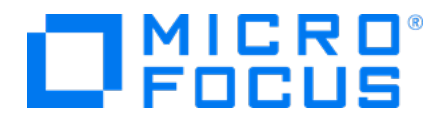

### Legal Notices

Micro Focus The Lawn 22-30 Old Bath Road Newbury, Berkshire RG14 1QN UK

https://www.microfocus.com

#### Warranty

The only warranties for products and services of Micro Focus and its affiliates and licensors ("Micro Focus") are set forth in the express warranty statements accompanying such products and services. Nothing herein should be construed as constituting an additional warranty. Micro Focus shall not be liable for technical or editorial errors or omissions contained herein. The information contained herein is subject to change without notice.

### **Restricted Rights Legend**

Confidential computer software. Except as specifically indicated otherwise, a valid license from Micro Focus is required for possession, use or copying. Consistent with FAR 12.211 and 12.212, Commercial Computer Software, Computer Software Documentation, and Technical Data for Commercial Items are licensed to the U.S. Government under vendor's standard commercial license.

### **Copyright Notice**

© Copyright 2019-2022 Micro Focus or one of its affiliates

### **Trademark Notices**

All trademarks, service marks, product names, and logos included in this document are the property of their respective owners.

### **Documentation Updates**

The title page of this document contains the following identifying information:

- Software Version number
- Document Release Date, which changes each time the document is updated
- Software Release Date, which indicates the release date of this version of the software

This document was produced on November 14, 2022. To check for recent updates or to verify that you are using the most recent edition of a document, go to:

https://www.microfocus.com/support/documentation

## Contents

| Preface                                                | . 6 |
|--------------------------------------------------------|-----|
| Contacting Micro Focus Fortify Customer Support        | . 6 |
| For More Information                                   | 6   |
| About the Documentation Set                            | . 6 |
| Fortify Product Feature Videos                         | . 6 |
| Change Log                                             | . 7 |
| Chapter 1: Fortify WebInspect and OAST on Docker       | . 9 |
| Fortify OAST                                           | . 9 |
| What is Docker?                                        | . 9 |
| Benefits of Docker                                     | . 9 |
| Supported Docker Versions                              | .10 |
| Audience                                               | 10  |
| Requesting Access to Fortify Docker Repository         | 10  |
| Setting Up Docker                                      | 10  |
| Related Documents                                      | 10  |
| All Products                                           | .11 |
| Micro Focus Fortify ScanCentral DAST                   | 12  |
| Micro Focus Fortify WebInspect                         | .12 |
| Chapter 2: Using the WebInspect Docker Images          | 14  |
| Image Naming Convention                                | 14  |
| Known Limitations of WebInspect Images                 | 14  |
| Understanding the Operation Modes                      | 14  |
| Using the Windows Version                              | .16 |
| Pulling a Windows Image for API and CLI Modes          | .16 |
| Configuring the Environment File for CLI and API Modes | 16  |
| Configuring the Operation Mode (Required)              | .16 |
| Configuring Licensing (Required for CLI and API Modes) | 17  |

| Configuring CLI Mode Options                           | 17 |
|--------------------------------------------------------|----|
| Sample CLI Environment File                            |    |
| Configuring API Mode Options                           |    |
| Sample API Environment File                            |    |
| What's next?                                           |    |
| Running the Windows Container in CLI and API Modes     |    |
| Sample Docker Run Command for CLI Mode                 | 20 |
| Sample Docker Run Command for API Mode                 |    |
| Understanding the Docker CLI Options                   |    |
| Running the Windows Container in ScanCentral DAST Mode | 21 |
| Sample Script                                          |    |
| About the ServiceToken                                 | 22 |
| About the ScannerDescription                           | 22 |
| About the ScannerPoolId                                | 22 |
| Using PowerShell Scripts                               | 22 |
| Using One Script                                       | 22 |
| Using Two Scripts                                      | 23 |
| Using ScanCentral DAST                                 | 24 |
| Using Proxy Settings in Windows                        | 24 |
| Using the Linux Versions                               |    |
| Process Overview for Using Linux Version               |    |
| Pulling a Linux Image for API and CLI Modes            | 26 |
| Unpacking the Configuration Files for Linux            |    |
| About the Helm Charts                                  | 27 |
| About the YAML Files                                   |    |
| Editing the Environment File for Linux                 | 27 |
| Editing for Mode 1 or 2                                |    |
| Editing for ScanCentral DAST Mode                      |    |
| Running the Linux Container in API or CLI Mode         |    |
| Viewing the Running Containers                         | 29 |
| Viewing the Scanner Console Logs                       |    |
| Using the Exposed Scanner Port for CLI Mode            |    |
| Accessing the Scanner Swagger UI                       |    |
| Running the Linux Container in ScanCentral DAST Mode   |    |
| Using the Compose File                                 |    |
| Viewing the Running Containers                         |    |
| Viewing the Scanner Console Logs                       |    |
| Using ScanCentral DAST                                 |    |
| Stopping the Linux Containers                          |    |

| Using Proxy Settings in Linux                                                                                                    |          |
|----------------------------------------------------------------------------------------------------|----------|
| Chapter 3: Using the OAST Docker Image                                                                                                    |          |
| How Fortify OAST Works                                                                                                    |          |
| Understanding the Configuration Process                                                                                                    |          |
| About the OAST Image<br>Image Naming Convention                                                                                                    |          |
| Pulling the Fortify OAST Image<br>Pulling the Ubuntu Image<br>Pulling the Red Hat Image                                                                                                    |          |
| Configuring the Ubuntu Linux Docker Host Machine<br>Checking Port Usage<br>Editing the Configuration File to Free Ports<br>Creating a Symbolic Link<br>Rebooting the Ubuntu Linux Docker Host Machine                                  |          |
| Running the OAST Container<br>Running the Ubuntu Version<br>Running the Red Hat Version<br>Understanding the Run Command Options                                                                                                    |          |
| Configuring Fortify WebInspect for OAST<br>Configuring Access to the Fortify OAST Server<br>Verifying Access to the Fortify OAST Server<br>Verify the Fortify OAST Docker Logs<br>Configure Fortify WebInspect to Use the Local Domain |          |
| Running Fortify WebInspect on Docker Windows Version with Fortify OAST<br>Understanding the Run Command Options                                                                                                    |          |
| Configuring the Target Application for OAST<br>Adding the Local Domain Server<br>Verifying Application Access to the Fortify OAST Server<br>Verify the Fortify OAST Docker Logs                                                        |          |
| Running the Target Application in Docker with OAST<br>Understanding the Run Command Options                                                                                                    | 46<br>47 |
| Send Documentation Feedback                                                                                                    |          |

# Preface

## **Contacting Micro Focus Fortify Customer Support**

Visit the Support website to:

- Manage licenses and entitlements
- Create and manage technical assistance requests
- Browse documentation and knowledge articles
- Download software
- Explore the Community

https://www.microfocus.com/support

## For More Information

For more information about Fortify software products:

https://www.microfocus.com/cyberres/application-security

## About the Documentation Set

The Fortify Software documentation set contains installation, user, and deployment guides for all Fortify Software products and components. In addition, you will find technical notes and release notes that describe new features, known issues, and last-minute updates. You can access the latest versions of these documents from the following Micro Focus Product Documentation website:

https://www.microfocus.com/support/documentation

To be notified of documentation updates between releases, subscribe to Fortify Product Announcements on the Micro Focus Community:

https://community.microfocus.com/cyberres/fortify/w/fortify-product-announcements

## **Fortify Product Feature Videos**

You can find videos that highlight Fortify products and features on the Fortify Unplugged YouTube channel:

https://www.youtube.com/c/FortifyUnplugged

# Change Log

The following table lists changes made to this document. Revisions to this document are published between software releases only if the changes made affect product functionality.

| Software Release /<br>Document Version | Changes                                                                                                    |
|----------------------------------------|----------------------------------------------------------------------------------------------------|
| 22.2.0                                 | Added:                                                                                                    |
|                                        | <ul> <li>Known limitations of WebInspect images. See "Known Limitations of<br/>WebInspect Images" on page 14.</li> </ul>                        |
|                                        | • Content related to the Linux versions. See "Using the Linux Versions" on page 25.                                                             |
|                                        | Updated:                                                                                                    |
|                                        | • Overview content with information about Linux image. See "Fortify WebInspect and OAST on Docker" on page 9.                                   |
|                                        | • Operation modes to include Mode 0. See "Understanding the Operation Modes" on page 14.                                                        |
|                                        | • Content related to OAST image with Red Hat version. See the following topics:                                                                 |
|                                        | <ul> <li>"Using the OAST Docker Image" on page 34</li> </ul>                                                                                    |
|                                        | <ul> <li>"About the OAST Image" on page 36</li> </ul>                                                                                           |
|                                        | <ul> <li>"Pulling the Fortify OAST Image" on page 36</li> </ul>                                                                                 |
|                                        | <ul> <li>"Running the OAST Container" on page 39</li> </ul>                                                                                     |
|                                        | • Image names with current tags throughout.                                                                                                    |
| 22.1.0                                 | Updated:                                                                                                    |
|                                        | <ul> <li>PowerShell script content withhostname and</li> </ul>                                                                                  |
|                                        | ScannerDescription. See "Running the Windows Container in ScanCentral DAST Mode" on page 21.                                                    |
|                                        | <ul> <li>Corrected -v option sample and description for running the<br/>OAST container. See "Running the OAST Container" on page 39.</li> </ul> |
| 21.2.0 and 22.1.0 /                    | Added:                                                                                                    |

| Software Release /<br>Document Version | Changes                                                                                                    |
|----------------------------------------|----------------------------------------------------------------------------------------------------|
| January 28, 2022                       | • Content for Fortify OAST. See "Fortify WebInspect and OAST on<br>Docker" on page 9 and "Using the OAST Docker Image" on page 34.                                                                                                    |
| 21.2.0                                 | Updated:<br>• Docker image version number.                                                                                                    |
| 21.1.0 /<br>August 18, 2021            | <ul> <li>Updated:</li> <li>Docker image name with current version number. See "Using the WebInspect Docker Images" on page 14 and "Pulling a Windows Image for API and CLI Modes" on page 16.</li> <li>Removed:</li> <li>References to the latest image tag.</li> </ul>                                                                                                    |
| 21.1.0                                 | <ul> <li>Added:</li> <li>Description of the ScanCentral DAST Utility Service mode. See<br/>"Understanding the Operation Modes" on page 14.</li> <li>Updated:</li> <li>Information about requesting access to the Fortify Docker repository.<br/>See "Pulling a Windows Image for API and CLI Modes" on page 16.</li> <li>Script name for pulling sensor image for use with Fortify ScanCentral<br/>DAST, environment parameter for DAST API root URL, and<br/>DAST artifact ZIP file name. See "Running the Windows Container in<br/>ScanCentral DAST Mode" on page 21.</li> </ul> |

# Chapter 1: Fortify WebInspect and OAST on Docker

Fortify engineers have created Fortify WebInspect images that are available for download on the Docker container platform. Windows and Red Hat image versions are available. For more information about available versions, see "Using the WebInspect Docker Images" on page 14.

## **Fortify OAST**

Fortify engineers have created an out-of-band application security testing (OAST) server image that is available for download on the Docker container platform. The image allows you to configure local DNS service and is intended for use in networks that lack an Internet connection.

**Tip:** By default, Fortify WebInspect build 21.2.0.117 (or later) or Fortify WebInspect on Docker 21.2.0.118 (or later) use the Micro Focus public OAST server. For networks that have Internet access, configuring a local OAST infrastructure is not necessary.

**Important!** You must use the Fortify OAST image with Fortify WebInspect build 21.2.0.117 (or later) or Fortify WebInspect on Docker 21.2.0.118 (or later). Only these versions of Fortify WebInspect support Fortify OAST.

## What is Docker?

Docker is a platform that facilitates creating, deploying, and running applications. Developers can package their application and all dependencies, including the platform and all its dependencies, into one logical package called a container or image. You can download a Docker image and run the application contained therein on a virtual machine (VM).

## **Benefits of Docker**

Using a Docker image makes configuring the various prerequisite dependencies unnecessary, and can reduce the time it takes to deploy an instance of the application.

Docker is command-line driven, so it is easy to integrate into build processes, making Docker perfect for automation. As part of an automated build process, you can download a Fortify WebInspect image from the Docker repository, conduct a scan, and then remove the image from your VM.

For more information about Docker, visit https://www.docker.com.

## Supported Docker Versions

Follow Docker recommendations for the Docker engine version to use for Windows, Red Hat Universal Base Image (UBI) 8.x x86\_64, and Ubuntu 20.04 LTS x86\_64 host operating systems.

## Audience

This document is intended for users who are familiar with Fortify WebInspect, in particular its CLI and API, and the License and Infrastructure Manager (LIM). Users should also have experience installing, configuring, and using Docker.

## **Requesting Access to Fortify Docker Repository**

Access to the Fortify Docker repository requires credentials and is granted through your Docker ID. To access the Fortify Docker repository, email your Docker ID to fortifydocker@microfocus.com.

## Setting Up Docker

Before you can run Docker containers, you must set up Docker according to the process described in the following table.

| Stage | Description                                                                                                    |
|-------|----------------------------------------------------------------------------------------------------|
| 1.    | Download and install the appropriate Docker version on the host machine.                                                                                                    |
|       | <b>Note:</b> Follow Docker recommendations for the Docker engine version to use for Windows, Red Hat Universal Base Image (UBI) 8.x x86_64, and Ubuntu 20.04 LTS x86_64 host operating systems. |
| 2.    | Configure your machine for Docker containers.                                                                                                    |
| 3.    | Register and start the Docker service.                                                                                                    |

For additional Docker documentation, see https://docs.docker.com/.

## **Related Documents**

This topic describes documents that provide information about Micro Focus Fortify software products.

**Note:** You can find the Micro Focus Fortify Product Documentation at https://www.microfocus.com/support/documentation. Most guides are available in both PDF and HTML formats. Product help is available within the Fortify LIM product and the Fortify WebInspect products.

### **All Products**

The following documents provide general information for all products. Unless otherwise noted, these documents are available on the Micro Focus Product Documentation website.

| Document / File Name                                                                                                    | Description                                                                                                    |
|----------------------------------------------------------------------------------------------------|----------------------------------------------------------------------------------------------------|
| About Micro Focus Fortify Product<br>Software Documentation                                                                     | This paper provides information about how to access<br>Micro Focus Fortify product documentation.                                                                                                    |
| About_Fortify_Docs_< <i>version&gt;</i> .pdf                                                                                    | <b>Note:</b> This document is included only with the product download.                                                                                                    |
| Micro Focus Fortify License and<br>Infrastructure Manager Installation<br>and Usage Guide<br>LIM_Guide_ <version>.pdf</version> | This document describes how to install, configure, and use<br>the Fortify License and Infrastructure Manager (LIM),<br>which is available for installation on a local Windows<br>server and as a container image on the Docker platform. |
| Micro Focus Fortify Software System<br>Requirements<br>Fortify_Sys_Reqs_ <version>.pdf</version>                                | This document provides the details about the<br>environments and products supported for this version of<br>Fortify Software.                                                                                                    |
| Micro Focus Fortify Software Release<br>Notes<br>FortifySW_RN_< <i>version</i> >.pdf                                            | This document provides an overview of the changes made<br>to Fortify Software for this release and important<br>information not included elsewhere in the product<br>documentation.                                                      |
| What's New in Micro Focus Fortify<br>Software <version><br/>Fortify_Whats_New_<version>.pdf</version></version>                 | This document describes the new features in Fortify<br>Software products.                                                                                                    |

## Micro Focus Fortify ScanCentral DAST

The following document provides information about Fortify ScanCentral DAST. Unless otherwise noted, these documents are available on the Micro Focus Product Documentation website at https://www.microfocus.com/documentation/fortify-ScanCentral-DAST.

| Document / File Name                                                  | Description                                                                                           |
|-----------------------------------------------------------------------|----------------------------------------------------------------------------------------------------|
| Micro Focus Fortify ScanCentral<br>DAST Configuration and Usage Guide | This document provides information about how to configure and use Fortify ScanCentral DAST to conduct |
| SC_DAST_Guide_< <i>version&gt;</i> .pdf                               | dynamic scans of Web applications.                                                                    |

## Micro Focus Fortify WebInspect

The following documents provide information about Fortify WebInspect. Unless otherwise noted, these documents are available on the Micro Focus Product Documentation website at https://www.microfocus.com/documentation/fortify-webinspect.

| Document / File Name                                                                        | Description                                                                                                    |
|---------------------------------------------------------------------------------------------|----------------------------------------------------------------------------------------------------|
| Micro Focus Fortify WebInspect<br>Installation Guide<br>WI_Install_ <version>.pdf</version> | This document provides an overview of Fortify<br>WebInspect and instructions for installing Fortify<br>WebInspect and activating the product license.                                                                                                    |
| Micro Focus Fortify WebInspect User<br>Guide<br>WI_Guide_ <version>.pdf</version>           | This document describes how to configure and use<br>Fortify WebInspect to scan and analyze Web<br>applications and Web services.                                                                                                    |
|                                                                                             | <b>Note:</b> This document is a PDF version of the Fortify<br>WebInspect help. This PDF file is provided so you<br>can easily print multiple topics from the help<br>information or read the help in PDF format. Because<br>this content was originally created to be viewed as<br>help in a web browser, some topics may not be<br>formatted properly. Additionally, some interactive<br>topics and linked content may not be present in this<br>PDF version. |
| Micro Focus Fortify WebInspect and<br>OAST on Docker User Guide                             | This document describes how to download, configure,<br>and use Fortify WebInspect and Fortify OAST that are                                                                                                    |

| Document / File Name                                                                                              | Description                                                                                                    |
|----------------------------------------------------------------------------------------------------|----------------------------------------------------------------------------------------------------|
| WI_Docker_Guide_< <i>version&gt;</i> .pdf                                                                         | available as container images on the Docker platform.<br>The Fortify WebInspect image is intended to be used in<br>automated processes as a headless sensor configured by<br>way of the command line interface (CLI) or the<br>application programming interface (API). It can also be<br>run as a Fortify ScanCentral DAST sensor and used in<br>conjunction with Fortify Software Security Center.<br>Fortify OAST is an out-of-band application security<br>testing (OAST) server that provides DNS service for the<br>detection of OAST vulnerabilities. |
| Micro Focus Fortify WebInspect Tools<br>Guide<br>WI_Tools_Guide_< <i>version&gt;</i> .pdf                         | This document describes how to use the Fortify<br>WebInspect diagnostic and penetration testing tools and<br>configuration utilities packaged with Fortify WebInspect<br>and Fortify WebInspect Enterprise.                                                                                                    |
| Micro Focus Fortify WebInspect Agent<br>Installation Guide<br>WI_Agent_Install_ <version>.pdf</version>           | This document describes how to install the Fortify<br>WebInspect Agent for applications running under a<br>supported Java Runtime Environment (JRE) on a<br>supported application server or service and applications<br>running under a supported .NET Framework on a<br>supported version of IIS.                                                                                                    |
| Micro Focus Fortify WebInspect Agent<br>Rulepack Kit Guide<br>WI_Agent_Rulepack_Guide_<br><version>.pdf</version> | This document describes the detection capabilities of<br>Fortify WebInspect Agent Rulepack Kit. Fortify<br>WebInspect Agent Rulepack Kit runs atop the Fortify<br>WebInspect Agent, allowing it to monitor your code for<br>software security vulnerabilities as it runs. Fortify<br>WebInspect Agent Rulepack Kit provides the runtime<br>technology to help connect your dynamic results to your<br>static ones.                                                                                                    |

# Chapter 2: Using the WebInspect Docker Images

The following paragraphs describe the naming convention of the Fortify WebInspect images on Docker, known limitations of using the Fortify WebInspect Docker images, and the operation modes for the images in containers.

## **Image Naming Convention**

The Fortify Docker repository uses the following naming convention for the Fortify WebInspect Windows version image:

```
fortifydocker/webinspect:<version>
```

The Fortify Docker repository uses the following naming convention for the Fortify WebInspect Linux version images:

fortifydocker/dast-scanner:<version.linux\_os\_version>

**Tip:** Although the Linux version image includes dast-scanner in its names, you can use the image by way of CLI commands or the API outside of a ScanCentral DAST environment.

For more information about the versions that are available, refer to the Readme file in the fortifydocker/webinspect repository.

## **Known Limitations of WebInspect Images**

The following known limitations apply when using a Fortify WebInspect Docker image:

- Currently, the Fortify WebInspect Docker images do not support Kerberos authentication. Therefore, you cannot conduct a scan on a network that requires Kerberos authentication.
- When using client certificates for authentication on the Fortify WebInspect Linux versions, only .pfx certificates are supported and the certificates must be exportable.

## **Understanding the Operation Modes**

The Fortify WebInspect images can run in one of five operation modes in a container as described in the following table.

| Mode | Description                                                                                                    |
|------|----------------------------------------------------------------------------------------------------|
| 0    | <b>Self-deploy Configuration mode.</b> Use this mode to unpack the environment file and Docker compose files needed to configure and run the Linux versions of the Fortify WebInspect image.                                                                                                    |
|      | <b>Note:</b> This mode applies only to the Linux versions.                                                                                                    |
| 1    | <b>WebInspect CLI mode.</b> Use this mode to conduct scans using options available in the command-line interface. For an entire list of CLI options, see the "Command Line Execution" topic in the <i>Micro Focus Fortify WebInspect User Guide</i> .                                                                                                    |
| 2    | <b>WebInspect API mode.</b> Use this mode to conduct scans using the endpoints available in the Fortify WebInspect REST API. After the Docker container starts, you can navigate to the following URL to browse the Swagger documentation from your local machine:                                                                                                    |
|      | http:// <hostname>:8083/webinspect/swagger/docs/v1</hostname>                                                                                                    |
|      | If you map ports from the container to the host machine as shown in the Docker run command, you can access it using localhost as <i><hostname></hostname></i> . Otherwise, use the IP address of the Docker host machine.                                                                                                    |
| 3    | <b>ScanCentral DAST mode.</b> Use this mode to conduct scans from the ScanCentral DAST user interface in Fortify Software Security Center. For more information about Fortify ScanCentral DAST, see <i>Micro Focus Fortify ScanCentral DAST Configuration and Usage Guide</i> .                                                                                                    |
|      | <b>Note:</b> This description is provided for informational purposes only. You do not configure an environment file for this mode. For more information, see "Running the Windows Container in ScanCentral DAST Mode" on page 21.                                                                                                    |
| 4    | <b>ScanCentral DAST Utility Service mode.</b> Use this mode to run the Fortify WebInspect image as a ScanCentral DAST Utility Service container.                                                                                                    |
|      | <b>Note:</b> This description is provided for informational purposes only. You do not configure an environment file for this mode. You pull this image and start the container using either the Docker compose file or one of the PowerShell scripts that the Fortify ScanCentral DAST Configuration Tool CLI generates. For more information, see <i>Micro Focus Fortify ScanCentral DAST Configuration and Usage Guide</i> . |

## Using the Windows Version

The Windows image includes the full version of Fortify WebInspect 22.2.0 software, but is intended to be used in automated processes as a headless scanner configured by way of the command line interface (CLI) or the application programming interface (API). It can also be run as a Fortify ScanCentral DAST sensor and used in conjunction with Fortify Software Security Center.

This release of Fortify WebInspect 22.2 image is available in Windows version 1809.

**Important!** Before you can run the Fortify WebInspect image, you must install Microsoft update KB4561608 on the host machine. For more information, see https://support.microsoft.com/en-us/topic/june-9-2020-kb4561608-os-build-17763-1282-437af506-e3ef-a8a1-09e7-26cc94e509c7.

The Fortify WebInspect 22.2 image includes the SQL Server 2017 Express edition database.

### Pulling a Windows Image for API and CLI Modes

After starting the Docker service and requesting access to the private Fortify WebInspect repository on Docker Hub, you can pull a Windows image of Fortify WebInspect from the Fortify Docker repository as described in this topic.

**Note:** Instructions for pulling an image apply only when running the container in API and CLI modes. To pull an image when running the container in ScanCentral DAST Mode, see "Running the Windows Container in ScanCentral DAST Mode" on page 21.

To pull the current version of the Fortify WebInspect image:

• In PowerShell, enter the following command:

docker pull fortifydocker/webinspect:22.2

### Configuring the Environment File for CLI and API Modes

After you download a Fortify WebInspect image from the Docker repository, you must configure an environment (.env) file that defines how the image will operate. For more information, see <a href="https://docs.docker.com/compose/env-file">https://docs.docker.com/compose/env-file</a>.

In the environment file, configure the operation mode, licensing (if required), and options as described in the following sections.

#### Configuring the Operation Mode (Required)

You must specify a mode for the image. For more information about the modes, see "Understanding the Operation Modes" on page 14.

In the environment file, specify the operation mode as follows:

# WebInspect Container Mode

User Guide Chapter 2: Using the WebInspect Docker Images

mode=<number>

The following example sets the image to run in WebInspect CLI mode:

```
# WebInspect Container Mode
mode=1
```

#### Configuring Licensing (Required for CLI and API Modes)

You must configure licensing for the image when running in CLI and API modes. Currently, licensing must be handled by a License and Infrastructure Manager (LIM). In the environment file, type the following information for your LIM installation to configure licensing for this instance of Fortify WebInspect:

```
# Licensing
limURL=<LIM_URL>
limPool=<LIM_pool>
limPswd=<LIM_password>
```

For more information about using the LIM, see the Micro Focus Fortify License and Infrastructure Manager Installation and Usage Guide.

#### **Configuring CLI Mode Options**

You must configure CLI options to use WebInspect CLI mode. You can configure any of the available CLI options as scan arguments in the environment file. For the complete list of CLI options, see the "Command Line Execution" topic in the *Micro Focus Fortify WebInspect User Guide*.

In the environment file, type the following to configure the CLI options to use in the scan. Substitute *<options>* with your specific options:

```
# WebInspect CLI scan options
```

scanArgs=<options>

The following example performs a crawl-only scan of zero.webappsecurity.com and exports the results to the zero.scan file:

# WebInspect CLI scan options

scanArgs=-u http://zero.webappsecurity.com -c -es zero.scan

#### Sample CLI Environment File

The following is a sample environment file for WebInspect CLI mode to run a full audit:

```
#!-- WebInspect Docker Mode. --!
#!-- Sample configuration for CLI mode. --!
```

User Guide Chapter 2: Using the WebInspect Docker Images

```
# 1 = CLI mode
mode=1
# Licensing
limURL=http://xxx.xx.xxx.xxx/LIM.Service/
limPool=xxxxxx
limPswd=*****
# WebInspect options - for use in scan mode
# Full audit
scanArgs=-u http://zero.webappsecurity.com -es c:\host\zero.scan
# Full audit with macro
#scanArgs=-u http://zero.webappsecurity.com -xd -es c:\host\zero.scan -
macro c:\host\zero macro.webmacro
# Crawl only
#scanArgs=-u http://zero.webappsecurity.com -es c:\host\zero.scan -c
# Full audit with settings file and reporting
#scanArgs=-u http://zero.webappsecurity.com -s c:\host\Settings.xml -r
Vulnerability -y Standard -f c:\host\Report -gp -es c:\host\zero.scan
```

The full audit with macro, crawl only, and full audit with settings file and reporting examples are commented out in this sample file.

#### **Configuring API Mode Options**

You must configure API options to use WebInspect API mode. To conduct a scan that uses the Fortify WebInspect API, you must provide the host, port, and authentication type parameters for the API server as described in the following table.

| Parameter        | Description                                                                                                    |
|------------------|----------------------------------------------------------------------------------------------------|
| RCServerHost     | Specifies the hostname that the WebInspect API Server should listen on. Use $_{\rm +}$ for all.                         |
| RCServerPort     | Specifies the WebInspect API Server port to listen on.                                                                  |
| RCServerAuthType | Specifies the WebInspect API Server authentication type. The value can<br>be one of the following:<br>• None<br>• Basic |

| Parameter | Description  |
|-----------|--------------|
|           | • NTLM       |
|           | • ClientCert |

In the environment file, provide the details for your Fortify WebInspect REST API using the following parameters:

# WebInspect API
RCServerHost=<hostname>
RCServerPort=<port\_number>

RCServerAuthType=<auth\_type>

#### Sample API Environment File

The following is a sample environment file for WebInspect API mode:

```
#!-- WebInspect Docker Mode. --!
#!-- Example configuration for API mode. --!
# 2 = WebInspect API mode
mode=2
# Licensing
limURL=http://xxx.xx.xxx.LIM.Service/
limPool=xxxxxx
limPswd=****
# WebInspect API settings
RCServerHost=+
RCServerPort=8083
# RCServerAuthType: None, Basic, NTLM, ClientCert
RCServerAuthType=None
```

#### What's next?

After you have configured and saved your environment file, you can run the image in a container. Go to "Running the Windows Container in CLI and API Modes" on the next page.

## Running the Windows Container in CLI and API Modes

This topic provides a sample Docker run command for the Windows version of WebInspect in the CLI and API modes. The Docker run command uses CLI options that define the container's resources at runtime. To understand how the Docker CLI options used in the samples determine how the container is run, see "Understanding the Docker CLI Options" below.

Note: If proxy settings are required, see "Using Proxy Settings in Windows" on page 24.

#### Sample Docker Run Command for CLI Mode

The following example uses Docker CLI options to run the container in CLI mode:

```
docker run -d --rm -v c:/scans:c:/host --env-file ScanMode.env --memory=16g
--cpus=4 --name webinspect fortifydocker/webinspect:22.2
```

For more information about image filenames and version numbers, see "Pulling a Windows Image for API and CLI Modes" on page 16.

#### Sample Docker Run Command for API Mode

The following example uses Docker CLI options to run the container in API mode:

```
docker run -d --rm -p 8083:8083 --env-file APIMode.env --memory=16g --
cpus=4 --name webinspect_api fortifydocker/webinspect:22.2
```

For more information about image filenames and version numbers, see "Pulling a Windows Image for API and CLI Modes" on page 16.

#### Understanding the Docker CLI Options

The following table describes the Docker CLI options used in "Sample Docker Run Command for CLI Mode" above and "Sample Docker Run Command for API Mode" above.

| Option   | Description                                                                                                    |
|----------|----------------------------------------------------------------------------------------------------|
| - d      | Runs the container in the background and displays the container ID.                                                             |
| cpus     | Specifies the number of CPUs to allocate to the container. Fortify recommends 2 CPUs.                                           |
| env-file | Identifies the .env file to use. For more information, see "Configuring the Environment File for CLI and API Modes" on page 16. |
| memory   | Specifies the amount of memory to allocate to the container. Fortify                                                            |

| Option | Description                                                                                                    |
|--------|----------------------------------------------------------------------------------------------------|
|        | recommends 16 GB.                                                                                                    |
| -р     | Maps a port inside the container to a port on the host system.                                                                 |
|        | <b>Important!</b> This option is required when using WebInspect API mode.                                                      |
| rm     | Automatically removes the container when it exits.                                                                             |
| -v     | Maps the volume (or folder) from the container to a folder on the host system.<br>Separate multiple folder names with a colon. |

**Tip:** For more information and a complete list of Docker run options, see https://docs.docker.com/engine/reference/commandline/run.

### Running the Windows Container in ScanCentral DAST Mode

The ScanCentral DAST Configuration Tool CLI creates and downloads the following PowerShell scripts that you can use to pull and start a new sensor container:

- pull-and-start-sensor-container.ps1 This PowerShell script pulls the Fortify WebInspect image from Docker Hub, and then starts the container.
- pull-sensor-image.ps1 This PowerShell script pulls the Fortify WebInspect image from Docker Hub, but does not start the container.
- start-sensor-container.ps1 This PowerShell script starts the Fortify WebInspect container, but does not pull the image.

You can find these files in the dast-windows-start.zip file along with the other ScanCentral DAST launch artifacts. For more information about the ScanCentral DAST Configuration Tool CLI, see the Micro Focus Fortify ScanCentral DAST Configuration and Usage Guide.

#### Sample Script

The script you use should be similar to the following example:

```
docker run -d --restart always --name scancentral-dast-sensor --hostname
    "<MyHostName>"
    -e "mode=3" -e "RCServerHost=+" -e "RCServerPort=8089"
    -e "RCServerUseHTTPS=false" -e "RCServerAuthType=none"
    -e "DASTApiRootUrl=http://<IP_Address>:<Port>/api"
    -e "AllowNonTrustedServerCertificate=true"
    -e "ServiceToken=QgitxRErVP5Eh7hr2Bnuig=="
    -e "ScannerDescription=<MyDASTSensorName>"
```

-e "ScannerPoolId=0" --memory=8g --cpus=2 fortifydocker/webinspect:22.2

#### About the ServiceToken

The ServiceToken is the encrypted "Sensor Service Token" that is set by the administrator using the ScanCentral DAST Configuration tool. This value should be protected.

**Caution!** A change to the ServiceToken value by the configuration tool requires all sensor containers to be updated with the new value.

#### About the ScannerDescription

The ScannerDescription allows you to provide a description for the sensor service. This value is displayed in the Description column of the Sensors list table on the ScanCentral DAST tab in Fortify Software Security Center. The description is shown in the sample script as an environment variable, but you can also provide it in the appsettings.json file.

#### About the ScannerPoolId

The ScannerPoolId is the sensor pool ID number in Fortify Software Security Center. If you need to hand-edit the ScannerPoolId in your script, you can find the sensor pool ID number in Fortify Software Security Center on the **SCANCENTRAL** > **DAST** > **Sensor Pools** page. Select the sensor pool in the list and view the Pool ID in the detail panel.

**Tip:** Setting ScannerPoolId to 0 automatically allocates the sensor to the Default pool.

#### Using PowerShell Scripts

These PowerShell scripts offer the following options:

- Use one script to pull the Fortify WebInspect image and then start the container.
- Use two scripts: one to pull the image, and then another to start the container.

You use the script or scripts on the host where you want to run the Fortify WebInspect container.

#### Using One Script

Use the following process to use a single PowerShell script to pull the image and start the container.

| Stage | Description                                                                                                    |
|-------|----------------------------------------------------------------------------------------------------|
| 1.    | Copy the pull-and-start-sensor-container.ps1 file to the host where you want to run the Fortify WebInspect container.                                          |
| 2.    | On this same host, start Windows PowerShell ISE as Administrator. For more information about using PowerShell, refer to your Windows PowerShell documentation. |

| Stage | Description                                                                                                    |
|-------|----------------------------------------------------------------------------------------------------|
| 3.    | To avoid errors regarding non-digitally signed scripts, run the contents of the pull-<br>and-start-sensor-container.ps1 script:                                                                             |
|       | <ol> <li>Copy the contents from the pull-and-start-sensor-container.ps1 script.</li> <li>Paste the contents in the PowerShell ISE script pane.</li> <li>Click the <b>Run Selection</b> icon.</li> </ol>     |
|       | <b>Note:</b> Alternatively, you can set the execution policy to allow all scripts, and then run the script as follows:                                                                                      |
|       | & " <drive>:<path_to_script>\pull-and-start-sensor-container.ps1"<br/>For more information about setting the execution policy, refer to your Windows<br/>PowerShell documentation.</path_to_script></drive> |
|       | The Fortify WebInspect image is pulled and the container is started.                                                                                                    |

### Using Two Scripts

Use the following process to use separate pull and start PowerShell scripts.

| Stage | Description                                                                                                    |
|-------|----------------------------------------------------------------------------------------------------|
| 1.    | Copy the following files to the host where you want to run the Fortify WebInspect container:                                                                   |
|       | • pull-sensor-image.ps1                                                                                                    |
|       | • start-sensor-container.ps1                                                                                                    |
| 2.    | On this same host, start Windows PowerShell ISE as Administrator. For more information about using PowerShell, refer to your Windows PowerShell documentation. |
| 3.    | Pull the image.                                                                                                    |
|       | To avoid errors regarding non-digitally signed scripts, run the contents of the pull-<br>sensor-image.ps1 script:                                              |
|       | 1. Copy the contents from the pull-sensor-image.ps1 script.                                                                                                    |
|       | 2. Paste the contents in the PowerShell ISE script pane.                                                                                                    |
|       | 3. Click the <b>Run Selection</b> icon.                                                                                                    |
|       | Note: Alternatively, you can set the execution policy to allow all scripts, and then                                                                           |

| Stage | Description                                                                                                    |
|-------|----------------------------------------------------------------------------------------------------|
|       | <pre>run the script as follows: &amp; "<drive>:<path_to_script>\pull-sensor-image.ps1" For more information about setting the execution policy, refer to your Windows PowerShell documentation.</path_to_script></drive></pre>                                                                                                    |
|       | The Fortify WebInspect image is pulled.                                                                                                    |
| 4.    | <ul> <li>Start the container.</li> <li>To avoid errors regarding non-digitally signed scripts, run the contents of the start-sensor-container.ps1 script: <ol> <li>Copy the contents from the start-sensor-container.ps1 script.</li> <li>Paste the contents in the PowerShell ISE script pane.</li> <li>Click the <b>Run Selection</b> icon.</li> </ol> </li> </ul> |
|       | <pre>Note: Alternatively, if you set the execution policy to allow all scripts as described in Stage 3, you can run the script as follows: &amp; "<drive>:<path_to_script>\start-sensor-container.ps1"</path_to_script></drive></pre>                                                                                                    |
|       | The Fortify WebInspect container is started.                                                                                                    |

#### Using ScanCentral DAST

When using the Fortify WebInspect sensor in ScanCentral DAST Mode, you manage the sensor, configure scan settings, and conduct scans in ScanCentral DAST. For more information about using ScanCentral DAST, see the *Micro Focus Fortify ScanCentral DAST Configuration and Usage Guide*.

### **Using Proxy Settings in Windows**

You cannot pass proxy settings directly to the WebInspect Windows container through command line arguments or in the .env file. However, you can use the following process to use proxy settings for a scan.

| Stage | Description                                                                |
|-------|----------------------------------------------------------------------------|
| 1.    | Create a custom WebInspect settings file that includes the proxy settings. |
| 2.    | Save the file on the Docker host machine.                                  |
| 3.    | Use the following options:                                                 |

| Stage | Description                                                                                                    |  |
|-------|----------------------------------------------------------------------------------------------------|--|
|       | • The -s WebInspect CLI option as a scan argument (scanArgs) in the .env file to pass the settings file, as shown in the following example:               |  |
|       | <pre>scanArgs=-u http://zero.webappsecurity.com/    -s c:\host\CustomSettings.xml -es c:\host\zero.scan -xd</pre>                                         |  |
|       | • The -v Docker CLI option in the Docker run command to map the folder with the settings to a folder in the container, as shown in the following example: |  |
|       | <pre>docker run -v c:/widocker:c:/hostenv-file config.env fortifydocker/webinspect</pre>                                                                  |  |

## Using the Linux Versions

The Linux image is available for the Ubuntu Linux distribution and for the Red Hat Linux distribution. Each version includes the following containers:

- wi application for scan logic (also called a scanner)
- Database for scan data
- WebInspect script engine (WISE) for JavaScript execution and Web Macro Recorder macro playbacks

**Note:** This WISE does not automatically scale for scan scaling. It is a single script engine that runs as a sibling container for the sensor. For more information about scan scaling, see the *Micro Focus Fortify ScanCentral DAST Configuration and Usage Guide*.

- 2FA server to synchronize two-factor authentication requests (used only if the scan is configured to playback a two-factor authentication login macro). For more information about conducting scans using two-factor authentication, see the following documents:
  - Micro Focus Fortify ScanCentral DAST Configuration and Usage Guide
  - Micro Focus Fortify WebInspect User Guide
  - Micro Focus Fortify WebInspect Tools Guide

### **Process Overview for Using Linux Version**

The Fortify WebInspect Linux version image uses a Docker compose YAML file to configure and start the sensor container and its auxiliary containers. An environment file and several Docker compose file templates are embedded in the scanner image with logic for unpacking the configurations onto the Docker host. You can then modify the environment file as needed and start the required mode for the sensor container.

The following table describes the process.

| Stage | Description                                                                                                    |
|-------|----------------------------------------------------------------------------------------------------|
| 1.    | Pull the Docker image. For more information, see "Pulling a Linux Image for API and CLI<br>Modes" below.                                                                                                    |
| 2.    | Unpack the environment file and Docker compose files. For more information, see<br>"Unpacking the Configuration Files for Linux" below.                                                                                                    |
| 3.    | Edit the environment file. For more information, see "Editing the Environment File for Linux" on the next page.                                                                                                    |
| 4.    | <ul> <li>Run the image in a container. For more information, see the following topics:</li> <li>"Running the Linux Container in API or CLI Mode" on page 29</li> <li>"Running the Linux Container in ScanCentral DAST Mode" on page 31</li> </ul> |

## Pulling a Linux Image for API and CLI Modes

After starting the Docker service and requesting access to the private Fortify WebInspect repository on Docker Hub, you can pull a Linux image of Fortify WebInspect from the Fortify Docker repository as described in this topic.

**Note:** Instructions for pulling an image apply only when running the container in API and CLI modes. To pull an image when running the container in ScanCentral DAST Mode, see "Running the Windows Container in ScanCentral DAST Mode" on page 21.

To pull the current version of the Fortify WebInspect image:

• At the terminal prompt on the Red Hat Linux Docker host machine, enter the following command:

docker pull fortifydocker/dast-scanner:22.2.ubi.8.6

### Unpacking the Configuration Files for Linux

An environment file, Helm charts, and several Docker compose (YAML) file templates are embedded in the scanner image. You must use the Docker run command in Mode 0 to unpack the files and copy them to the configuration directory on the Docker host. Mode 0 unpacks the files to the configuration directory and displays instructions on how to start the Fortify WebInspect scanner. To unpack the compose file:

• At the terminal prompt on the Red Hat Linux Docker host machine, enter the following commands:

```
mkdir -p "$HOME/widocker" && \
docker run -e "WI_MODE=0" -v "$HOME/widocker:/etc/wi/docker-configs" \
--rm fortifydocker/dast-scanner:22.2.ubi.8.6
```

#### About the Helm Charts

You can use the Helm charts for deployment in Kubernetes. For more information about using Helm deployment, see the readme.txt file that is included in the Helm charts.

#### About the YAML Files

Several YAML files are included in the Linux images. The docker-compose.yaml file is the base Docker compose file, and it configures and starts the Linux sensor in Mode 2. The dockercompose.mode3.yaml file is an extension of the first YAML file. It removes the LIM configuration, adds configuration for ScanCentral DAST, and starts the Linux sensor in Mode 3. The dockercompose.mode4.yaml file is an extension of the first YAML file, and starts the container in Mode4. For more information about these modes, see "Understanding the Operation Modes" on page 14.

Advanced users may modify these files with additional configuration changes, such as for more complex network configurations. However, these changes are not described in this document.

## Editing the Environment File for Linux

If you plan to use the scanner in API or CLI Mode, then you must edit the LIM settings in the environment file. You can also change the scanner port that is exposed. The default port setting is 8089.

If you plan to use the scanner in ScanCentral DAST Mode, then you must edit the ScanCentral DAST API URL and service token in the environment file.

**Tip:** You can locate the environment file at ~/widocker. A readme.txt file in the same location provides instructions on how to configure and run the WebInspect scanner container.

#### Editing for Mode 1 or 2

To edit the LIM information in the environment file for Mode 1 or 2:

1. At the terminal prompt on the Linux Docker host machine, enter the following command:

cd ~/widocker

2. Enter the following command:

nano .env The environment file is opened for editing.

3. Locate the following lines:

#[5]. License and Infrastructure Manager (LIM): # Applicable for WI\_MODE 1 and 2 LIM=http://<HOST\_OR\_IP:PORT>/HP.AppSec.Lim.API/ LIM\_POOL\_NAME=<NAME> LIM\_POOL\_PSWD=<PASSWORD>

4. Continue according to the following table:

| For this variable | Provide this information                                                                                                    |
|-------------------|----------------------------------------------------------------------------------------------------|
| LIM               | The LIM REST API URL, which uses the following format:<br>https:// <i>server_url&gt;/<rest-directory></rest-directory></i><br>where <i>server_url</i> is the root web site and <i>rest-directory</i> is the API<br>virtual directory name. The default virtual directory name is<br>LIM.API. |
|                   | <b>Important!</b> The Linux versions do not support the LIM SOAP service URL.                                                                                                    |
| LIM_POOL_NAME     | The name of the LIM pool to use for licensing the scanner.                                                                                                    |
| LIM_POOL_PSWD     | The password for the LIM pool.                                                                                                    |

For more information about using the LIM, see the Micro Focus Fortify License and Infrastructure Manager Installation and Usage Guide.

 Optionally, if you need to change the scanner port that is exposed, locate in the following line in the #[2]. Exposed services configuration: section of the environment file and change the port setting:

FORTIFY\_SCANNER\_EXPOSED\_PORT=8089

6. Optionally, if you are using the Linux image in conjunction with a local OAST server, locate the following lines and provide the local WebInspect OAST domain name:

#[4]. Local Fortify OAST server domain name (optional): FORTIFY\_LOCAL\_OAST\_SERVER=

For more information about OAST, see "Using the OAST Docker Image" on page 34.

7. Save your changes.

#### Editing for ScanCentral DAST Mode

To edit the ScanCentral DAST information in the environment file:

1. At the terminal prompt on the Linux Docker host machine, enter the following command:

cd ~/widocker

2. Enter the following command:

User Guide Chapter 2: Using the WebInspect Docker Images

nano .env The environment file is opened for editing.

3. Locate the following lines:

```
#[6]. WebInspect Scanner DAST Sensor:
# Applicable for WI_MODE 3
DAST_API_ROOT_URL=http://<HOST_OR_IP:PORT>
DAST_SERVICE_TOKEN=<TOKEN>
DAST_SCANNER_POOL_ID=0
DAST_SCANNER_TYPE=Fixed
DAST_INSECURE=true
```

4. Continue according to the following table:

| For this variable  | Provide this information                                                                                                 |
|--------------------|----------------------------------------------------------------------------------------------------|
| DAST_API_ROOT_URL  | The URL and port where the DAST API service runs.                                                                        |
| DAST_SERVICE_TOKEN | The shared secret that all DAST sensors must use to authenticate with the DAST API.                                      |
|                    | <b>Tip:</b> You can find this token in the service-token.txt file that is part of the ScanCentral DAST launch artifacts. |

For more information about the ScanCentral DAST launch artifacts, see the *Micro Focus Fortify ScanCentral DAST Configuration and Usage Guide*.

5. Save your changes.

## Running the Linux Container in API or CLI Mode

After you have edited the environment file with the required changes for Mode 1 or 2, you can use the Docker compose file to start the four Linux containers that comprise the Fortify WebInspect sensor and create the internal communication network for the containers.

To start the containers:

• At the terminal prompt on the Linux Docker host machine, enter the following command:

```
docker compose up -d
```

The database, WISE, scanner, and 2FA server containers are started, and the internal communication network is created.

#### Viewing the Running Containers

By default, the scanner container name is widocker-scanner-1. The prefix widocker- is the default directory where the Docker compose YAML files are unpacked. If you unpack the files to a different directory, the prefix will not be widocker-. The suffix -1 is automatically applied by Docker

to allow multiple instances of the container to be started from the Docker compose file. Fortify does not support starting the same container multiple times, so the suffix is always -1.

To view the running containers:

• At the terminal prompt on the Linux Docker host machine, enter the following command:

```
docker ps
The list of containers should include the following names:
```

```
widocker-scanner-1
widocker-datastore-1
widocker-wise-1
widocker-twofa-1
```

#### Viewing the Scanner Console Logs

Optionally, you can check the scanner console logs to troubleshoot issues with the containers.

To check the logs:

• At the terminal prompt on the Linux Docker host machine, enter the following command:

docker compose logs <container\_name>

**Tip:** When using the default YAML files, you can use scanner as the container name without the prefix or suffix as described in "Viewing the Running Containers" on the previous page.

docker compose logs scanner

#### Using the Exposed Scanner Port for CLI Mode

You can use the exposed Fortify WebInspect scanner port number to configure and run scans by way of wi.exe. The following example shows how to conduct a scan using wi.exe on the scanner container:

docker exec <container\_name> wi -u <url>

For more information about using wi.exe, see Micro Focus Fortify WebInspect User Guide.

#### Accessing the Scanner Swagger UI

To access the Fortify WebInspect Swagger UI of the scanner container, you must know the IP address for the exposed interface.

To view the IP addresses and locate the interface for the Swagger UI:

1. At the terminal prompt on the Linux Docker host machine, enter the following command:

ifconfig A list of interfaces appears.

2. Select the IP address for the scanner container.

3. Copy and paste the IP address into a browser using the following format:

```
<ip_address>:<port>/webinspect/swagger/index.html
```

For more information about using the Fortify WebInspect Swagger UI, see *Micro Focus Fortify WebInspect User Guide*.

## Running the Linux Container in ScanCentral DAST Mode

The ScanCentral DAST Configuration Tool CLI creates and downloads the following bash shell scripts that you can use to pull the image, start the sensor containers, and create the internal communication network:

- pull-and-start-sensorcontainer.sh This shell script pulls the Fortify WebInspect Linux image from Docker Hub, and then starts the database, WISE, scanner, and 2FA server containers, and creates the internal communication network.
- pull-sensor-image.sh This shell script pulls the Fortify WebInspect Linux image from Docker Hub, but does not start the containers or create the internal communication network.
- start-sensor-container.sh This shell script starts the database, WISE, scanner, and 2FA server containers, and creates the internal communication network, but does not pull the Fortify WebInspect Linux image.

You can find these files in the dast-linux-start.tar.gz file along with the other ScanCentral DAST launch artifacts. For more information about the ScanCentral DAST Configuration Tool CLI, see the *Micro Focus Fortify ScanCentral DAST Configuration and Usage Guide*. For information about executing bash scripts, refer to your Linux distribution documentation.

Alternatively, you can use the docker-compose.mode3.yaml file that you unpacked from the scanner image as described in "Using the Compose File" below.

#### Using the Compose File

After you have edited the environment file with the required changes for Mode 3, you can use the Docker compose file to start the four Linux containers that comprise the Fortify WebInspect sensor and create the internal communication network for the containers.

To start the containers:

• At the terminal prompt on the Linux Docker host machine, enter the following command:

```
docker compose -f docker-compose.yaml -f docker-compose.mode3.yaml up -d
```

The database, WISE, scanner, and 2FA server containers are started, and the internal communication network is created.

#### Viewing the Running Containers

By default, the scanner container name is widocker-scanner-1. The prefix widocker- is the default directory where the Docker compose YAML files are unpacked. If you unpack the files to a

different directory, the prefix will not be widocker-. The suffix -1 is automatically applied by Docker to allow multiple instances of the container to be started from the Docker compose file. Fortify does not support starting the same container multiple times, so the suffix is always -1.

To view the running containers:

• At the terminal prompt on the Linux Docker host machine, enter the following command:

```
docker ps
The list of containers should include the following names:
```

```
widocker-scanner-1
widocker-datastore-1
widocker-wise-1
widocker-twofa-1
```

#### Viewing the Scanner Console Logs

Optionally, you can check the scanner console logs to troubleshoot issues with the containers.

To check the logs:

• At the terminal prompt on the Linux Docker host machine, enter the following command:

docker compose logs <container\_name>

**Tip:** When using the default YAML files, you can use scanner as the container name without the prefix or suffix as described in "Viewing the Running Containers" on the previous page.

docker compose logs scanner

#### Using ScanCentral DAST

When using the Fortify WebInspect sensor in ScanCentral DAST Mode, you manage the sensor, configure scan settings, and conduct scans in ScanCentral DAST. For more information about using ScanCentral DAST, see the *Micro Focus Fortify ScanCentral DAST Configuration and Usage Guide*.

### Stopping the Linux Containers

When you have finished conducting scans, you can stop the containers and remove them.

To stop the containers:

• At the terminal prompt on the Linux Docker host machine, enter the following command:

docker compose down

The database, WISE, scanner, and 2FA server containers are stopped. The containers and wi\_net communications network are removed.

## Using Proxy Settings in Linux

You cannot pass proxy settings directly to the WebInspect Linux container through command line arguments or in the .env file. However, you can use the following process to use proxy settings for a scan.

| Stage | Description                                                                                                    |
|-------|----------------------------------------------------------------------------------------------------|
| 1.    | Create a custom WebInspect settings file that includes the proxy settings.                                                                                                    |
| 2.    | <ul> <li>Do one of the following:</li> <li>Use the WebInspect API to upload the scan settings with proxy.</li> <li>Use scan setting overrides that apply proxy settings for the scan.</li> <li>Copy the scan settings into scanner container as shown in the following example:</li> </ul>                  |
|       | <pre>docker cp <directory_path>/<scan-settings>.xml widocker-<br/>scanner-1:/etc/wi/.widata/shared/Settings<br/>Use the scan settings in the command line as follows:<br/>docker exec widocker-scanner-1 wi -s<br/>/etc/wi/.widata/shared/Settings/scan-settings.xml</scan-settings></directory_path></pre> |

# Chapter 3: Using the OAST Docker Image

The following paragraphs describe how the Fortify OAST on Docker image works and how to configure and run it in a container.

## How Fortify OAST Works

OAST vulnerabilities do not reflect back to Fortify WebInspect, making them difficult to detect with traditional DAST scanning. The Fortify OAST server provides DNS service for the detection of out-ofband attack vulnerabilities, such as Log4Shell, Generic Deserialization, and General JNDI Injection. You configure and use the server with a desktop version of Fortify WebInspect or with WebInspect on Docker.

With the Log4Shell vulnerability, if WebInspect is able to detect the vulnerability, then the application server under test will send a DNS lookup to the Fortify OAST server. Fortify WebInspect will then query the Fortify OAST server to determine whether it received the DNS lookup. If the Fortify OAST server received it, then the application server is susceptible to the vulnerability.

The following diagram illustrates how Fortify WebInspect works with Fortify OAST during a scan to detect the Log4Shell vulnerability.

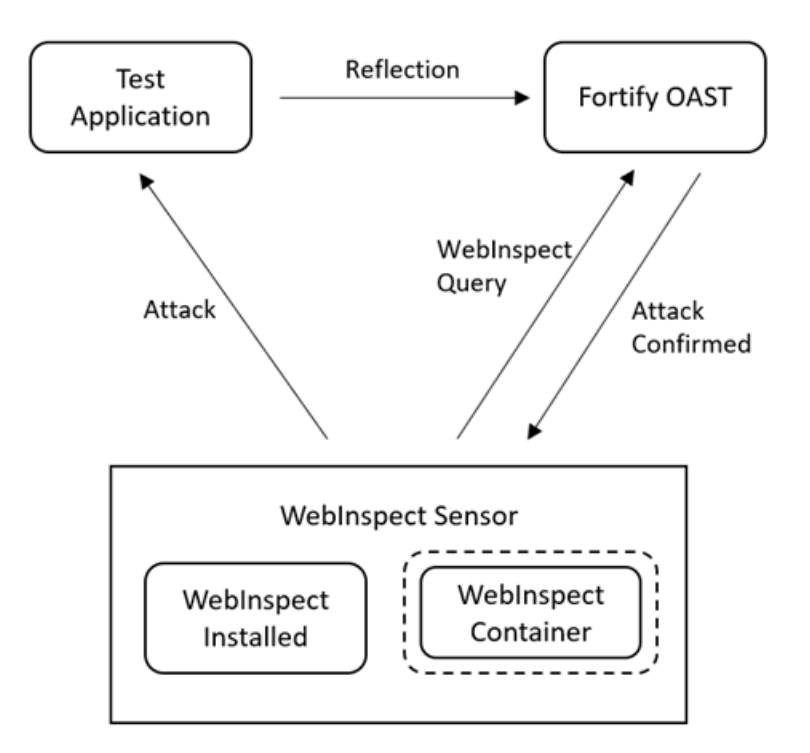

## **Understanding the Configuration Process**

The following table describes the process of configuring and using Fortify OAST in conjunction with a Fortify WebInspect scan.

| Stage | Description                                                                                                    |
|-------|----------------------------------------------------------------------------------------------------|
| 1.    | Prepare a Linux VM machine and install the appropriate Docker Engine. This machine will be the host for the Fortify OAST image.                                                                                                    |
|       | <b>Note:</b> Follow Docker recommendations for the Docker engine version to use for Red Hat Universal Base Image (UBI) 8.x x86_64 and Ubuntu 20.04 LTS x86_64 host operating systems.                                                                                                    |
| 2.    | Pull the Fortify OAST Docker image. See "Pulling the Fortify OAST Image" on the next page.                                                                                                    |
| 3.    | Configure settings on the Linux Docker host machine to disable the embedded DNS server and use a manual DNS configuration. For Ubuntu, see "Configuring the Ubuntu Linux Docker Host Machine" on page 37.                                                                                                    |
|       | For Red Hat, refer to your Red Hat documentation for manually configuring the /etc/resolv.conf file.                                                                                                    |
| 4.    | Run the Fortify OAST container. See "Running the OAST Container" on page 39.                                                                                                    |
| 5.    | <ul> <li>Do one of the following:</li> <li>Configure Fortify WebInspect to use the Fortify OAST server. See "Configuring Fortify WebInspect for OAST" on page 41.</li> <li>Pass environment variables in the Docker run command to start your Fortify WebInspect Windows container and use the Fortify OAST server. See "Running Fortify WebInspect on Docker Windows Version with Fortify OAST" on page 43.</li> <li>Edit the environment file for the Linux images and use the Docker compose file to start the Linux container with the local OAST server. See "Editing the Environment File for Linux" on page 27 and "Running the Linux Container in API or CLI Mode" on page 29.</li> </ul> |
| 6.    | <ul> <li>Do one of the following:</li> <li>Configure the target web application to use the Fortify OAST server. See "Configuring the Target Application for OAST " on page 45.</li> </ul>                                                                                                    |

| Stage | Description                                                                                                    |
|-------|----------------------------------------------------------------------------------------------------|
|       | • Run the target application container with the Fortify OAST server. See "Running the Target Application in Docker with OAST" on page 46. |

## About the OAST Image

The Fortify OAST image runs on a Linux VM Machine and is available for the Ubuntu Linux distribution and for the Red Hat Linux distribution. It provides DNS service for the detection of OAST vulnerabilities, and it is intended for use in networks that lack an Internet connection.

### Image Naming Convention

The Fortify Docker repository uses the following naming convention for the Fortify OAST image:

fortifydocker/fortify-oast:<version.linux\_os\_version>

The latest Ubuntu image version that is available as of this writing is:

fortifydocker/fortify-oast:22.2.alpine.3.14.6

The latest Red Hat image version that is available as of this writing is:

fortifydocker/fortify-oast:22.2.ubi.8.6

**Note:** These image versions include the Alpine or Red Hat Linux operating system build number that is used in the image.

For more information about the version that is available, refer to the Readme file in the fortifydocker/fortify-oast repository.

## Pulling the Fortify OAST Image

After starting the Docker service, you can pull an image of Fortify OAST from the Fortify Docker repository as described in this topic.

## Pulling the Ubuntu Image

To pull the current version of the Fortify OAST image:

• At the terminal prompt on the Ubuntu Linux Docker host machine, enter the following command:

```
docker pull fortifydocker/fortify-oast:22.2.alpine.3.14.6
```

## Pulling the Red Hat Image

To pull the current version of the Fortify OAST image:

• At the terminal prompt on the Red Hat Linux Docker host machine, enter the following command:

docker pull fortifydocker/fortify-oast:22.2.ubi.8.6

## Configuring the Ubuntu Linux Docker Host Machine

You must determine if the ports needed by the Fortify OAST server are currently in use. If they are, you must edit the default settings in the resolved.conf file on the Ubuntu Linux Docker host machine to disable the embedded DNS server and use a manual DNS configuration. Afterward, you must reboot the host machine.

### **Checking Port Usage**

The Fortify OAST server requires the following ports:

- 443/TCP
- 53/TCP
- 53/UDP

By default, the Ubuntu OS allocates its local DNS resolver to ports 53/TCP and 53/UDP. However, port 443 is not allocated.

To check whether these required ports are used on the Ubuntu Linux Docker host machine:

• At the terminal prompt on the host machine, enter the following command:

netstat -antu

If port 443 is in use, either find the server that is using it and free the port or use an Ubuntu OS with default settings. If ports 53/TCP and 53/UDP are in use, you can free them as described in "Editing the Configuration File to Free Ports" below.

### Editing the Configuration File to Free Ports

Ubuntu 20.04 may allocate 53/TCP and 53/UDP ports by default for the systemd-resolved system service that provides network name resolution on the local DNS server. You can reconfigure them in the resolved.conf file.

To edit the configuration file:

1. At the terminal prompt on the Ubuntu Linux Docker host machine, enter the following command:

sudo nano /etc/systemd/resolved.conf

The following example shows the resolved.conf file contents.

```
[Resolve]
#DNS=
#FallbackDNS=
#Domains=
#LLMNR=n0
#MulticastDNS=n0
#DNSSEC=n0
#Cache=yes
#DNSStubListener=yes
```

- 2. Remove the number sign (#) from the front of the line for DNS.
- 3. After DNS=, enter the IP address for your working primary local network DNS server.
- 4. Remove the number sign (#) from the front of the line for DNSStubListener.
- 5. Change the DNSStubListener setting to no.

The updated resolved.conf file should resemble the following example.

```
[Resolve]
DNS=<ip_address>
#FallbackDNS=
#Domains=
#LLMNR=n0
#MulticastDNS=n0
#DNSSEC=n0
#Cache=yes
DNSStubListener=n0
```

6. Save your changes.

## Creating a Symbolic Link

At this point, the Ubuntu embedded DNS server is disabled. You must configure Ubuntu Linux to use manual DNS configuration to resolve hostnames. For manual DNS configuration, Linux reads settings from /etc/resolv.conf. Therefore, you must create a symbolic link to this file from the systemd service that provides network name resolution to local applications.

To create the symbolic link:

• At the terminal prompt on the Ubuntu Linux Docker host machine, enter the following command:

sudo ln -sf /run/systemd/resolve/resolv.conf /etc/resolv.conf

The following table describes the options used in the command.

| Option | Description                                            |
|--------|--------------------------------------------------------|
| - S    | Creates a symbolic link instead of a hard link.        |
| -f     | Removes existing files from the destination directory. |

### Rebooting the Ubuntu Linux Docker Host Machine

After configuring the changes, you must reboot the Ubuntu Linux Docker host machine. Refer to your Ubuntu documentation for details.

## Running the OAST Container

After your DNS configurations are complete and the host machine has been rebooted, you can run the OAST container.

### **Running the Ubuntu Version**

To run the container:

• At the terminal prompt on the Ubuntu Linux Docker host machine, enter the following commands:

```
mkdir -p "<host_path>/certs"
docker run -d \
    --name <string> \
    --restart unless-stopped \
    -p 443:443 \
    -p 0.0.0.0:53:53/tcp \
    -p 0.0.0.0:53:53/udp \
    -e "WIH_DOMAIN=<domain_name>" \
    -e "WIH_IPv4_PUBLICIP=<ip_address>" \
    -v "<host_path>/certs:/etc/wihorizon/certs" \
    --log-opt max-size=20m \
    --log-opt max-file=5 \
```

fortifydocker/fortify-oast:22.2.alpine.3.14.6

**Tip:** The backslash (\) indicates the end of line for the Linux OS.

## Running the Red Hat Version

To run the container:

• At the terminal prompt on the Red Hat Linux Docker host machine, enter the following commands:

```
mkdir -p "<host_path>/certs"
docker run -d \
    --name <string> \
    --restart unless-stopped \
    -p 443:443 \
    -p 0.0.0.0:53:53/tcp \
    -p 0.0.0.0:53:53/udp \
    -e "WIH_DOMAIN=<domain_name>" \
    -e "WIH_IPv4_PUBLICIP=<ip_address>" \
    -v "<host_path>/certs:/etc/wihorizon/certs" \
    --log-opt max-size=20m \
    --log-opt max-file=5 \
    fortifydocker/fortify-oast:22.2.ubi.8.6
```

### Understanding the Run Command Options

The following table describes the options used in the run command.

| Option                 | Description                                                                                                   |
|------------------------|----------------------------------------------------------------------------------------------------|
| -d                     | Runs the container in the background and prints the container ID.                                             |
| name                   | Specifies the name of your Fortify OAST container. Any string is valid. Examples in this table use wihorizon. |
| restart unless-stopped | Restarts the container unless the container is manually stopped.                                              |
| -p 443:443             | Publishes the container's main TCP ingress port to the host.                                                  |
| -p 0.0.0.0:53:53/udp   | Publishes the container's UDP DNS server port to the host.                                                    |

| Option                                                            | Description                                                                                                    |  |
|-------------------------------------------------------------------|----------------------------------------------------------------------------------------------------|--|
| -p 0.0.0.0:53:53/tcp                                              | Publishes the container's TCP DNS server port to the host.                                                                                                |  |
| -e "WIH_DOMAIN= <domain_<br>name&gt;"</domain_<br>                | Configures the local domain name.                                                                                                    |  |
|                                                                   | For example:                                                                                                    |  |
|                                                                   | <pre>-e "WIH_DOMAIN=local-fortify-oast.net"</pre>                                                                                                    |  |
| -e "WIH_IPv4_PUBLICIP= <ip_<br>address&gt;"</ip_<br>              | Configures the local IP address for the Ubuntu Linux Docker<br>host machine that is exposed to the Fortify WebInspect<br>sensor.                          |  |
| -e "WIH_API_PORT=8443"                                            | Optionally, if your security policy prevents services from running on ports below 1024, you may add this option to                                        |  |
|                                                                   | the command and publish the assigned port using the $$ - $p$ option.                                                                                      |  |
| -v " <i><host_path></host_path></i><br>/certs:/etc/wihorizon/cert | Adds a volume for a Fortify OAST auto-generated certificates directory. This directory safeguards the                                                     |  |
| s"                                                                | certificates in case the Fortify OAST container needs to be removed or upgraded.                                                                          |  |
|                                                                   | For example:                                                                                                    |  |
|                                                                   | -v<br>"\$HOME/.wihorizon/certs:/etc/wihorizon/cert<br>s" \                                                                                                |  |
| log-opt max-size=20m                                              | Limits the Docker log file size to the specified number of<br>megabytes. This setting prevents log files from consuming<br>too much disc space.           |  |
| log-opt max-file=5                                                | Limits the number of Docker log files to the specified<br>number. When the number is reached, Docker removes the<br>oldest log file and starts a new one. |  |

## **Configuring Fortify WebInspect for OAST**

You can use the Fortify OAST server with a classic Fortify WebInspect installation or with the Fortify WebInspect on Docker image. This topic describes the required configuration changes to support the Fortify OAST server with a classic installation. For information using Fortify OAST with the Fortify

WebInspect container, see "Running Fortify WebInspect on Docker Windows Version with Fortify OAST" on the next page.

## Configuring Access to the Fortify OAST Server

You must configure either your network or your sensor to provide access to the Fortify OAST server.

To configure access, do one of the following:

- Add the domain name that you configured for the WIH\_DOMAIN option to your local DNS server.
- Edit the host file on the Fortify WebInspect machine to point to the Docker host IP address that you configured for WIH\_PUBLICIP option.

For more information, see "Running the OAST Container" on page 39.

## Verifying Access to the Fortify OAST Server

Verify that the Fortify OAST server works on the Fortify WebInspect machine.

To verify access:

• In PowerShell on the sensor machine, enter the following command:

nslookup 0000000-0000-0000-000000000000.<WIH\_DOMAIN> <WIH\_DOMAIN>

Using the example from "Running the OAST Container" on page 39, the command would be as follows:

```
nslookup 0000000-0000-0000-0000-000000000000.local-fortify-oast.net
local-fortify-oast.net
```

If the Fortify OAST server works, you should see 127.0.0.1 as the resolved address, as shown in the following example:

Server: local-fortify-oast.net Address: <*WIH\_IPv4\_PUBLICIP>*#53 Name: 0000000-0000-0000-0000000000000.local-fortify-oast.net Address: 127.0.0.1

## Verify the Fortify OAST Docker Logs

Verify that the Fortify OAST server is logging its connection to the sensor in the Docker container log file.

To verify log files:

• At the terminal prompt on the Ubuntu Linux Docker host machine, enter the following commands:

docker logs <fortify\_oast\_container\_name>

Using the example from "Running the OAST Container" on page 39, the command would be as follows:

docker logs wihorizon

You should see output similar to the following:

### Configure Fortify WebInspect to Use the Local Domain

You must configure the sensor to use the local domain name that you configured for the WIH\_DOMAIN option.

To use the local domain:

- 1. Close all Fortify WebInspect instances.
- 2. On the sensor machine, open the command line prompt and navigate to the Fortify WebInspect installation directory.

```
Tip: By default, the installation directory is C:\Program Files\Fortify\Fortify WebInspect\.
```

3. At the command prompt, enter the following command:

WIConfig.exe -WIOASTServerAddress "<WIH\_DOMAIN>"

Using the example from "Running the OAST Container" on page 39, the command would be as follows:

```
WIConfig.exe -WIOASTServerAddress "local-fortify-oast.net"
```

## Running Fortify WebInspect on Docker Windows Version with Fortify OAST

You can pass environment variables in the Docker run command to start your Fortify WebInspect to use the Fortify OAST server that you configured.

To start the Windows sensor with Fortify OAST:

• In PowerShell on the sensor machine, enter the following command:

```
docker run -d`
--name <container_name>`
-p 8089:8089`
-e 'mode=<number>'`
-e 'limURL=http://<ip_address>/LIM.Service/'`
-e 'limPool=<string>'`
-e 'limPswd=<string>'`
-e 'RCServerHost=+'`
-e 'RCServerPort=<port_number>'`
-e 'RCServerPort=<port_number>'`
-e 'WIOASTServerAddress=<WIH_DOMAIN>'`
fortifydocker/webinspect:22.2
docker exec webinspect cmd /c "echo <WIH_IPv4_ADDRESS> <WIH_DOMAIN> >>
C:\Windows\System32\drivers\etc\hosts"
```

## Understanding the Run Command Options

| Option                                             | Description                                                                                                    |
|----------------------------------------------------|----------------------------------------------------------------------------------------------------|
| - d                                                | Runs the container in the background and prints the container ID.                                                                                          |
| name                                               | Specifies the name of your Fortify WebInspect container. Any string is valid. Examples in this table use webinspect.                                       |
| -p 8089:8089                                       | Publishes the Fortify WebInspect REST API port to the host.                                                                                                |
| mode                                               | Specifies the operation mode for the container. For more information, see "Understanding the Operation Modes" on page 14.                                  |
| limURL,limPool,<br>limPswd                         | Configures licensing. For more information, see "Configuring<br>Licensing (Required for CLI and API Modes) " on page 17.                                   |
| RCServerHost,<br>RCServerPort,<br>RCServerAuthType | Configures access to the Fortify WebInspect API server. For<br>information about the API server options, see "Configuring API Mode<br>Options" on page 18. |
| WIOASTServerAddress                                | Configures Fortify WebInspect to use the local Fortify OAST server.<br>Using the example from "Running the OAST Container" on page 39,                     |

The following table describes the options used in the run command.

| Option | Description                                                  |  |
|--------|--------------------------------------------------------------|--|
|        | the command would be as follows:                             |  |
|        | <pre>-e 'WIOASTServerAddress=local-fortify-oast.net' `</pre> |  |

## Configuring the Target Application for OAST

You must configure the target web application to use the Fortify OAST server for DNS lookup requests from Fortify WebInspect or run the target application container with Fortify OAST. This topic describes the required changes to the target application. For information about running the target application container, see "Running the Target Application in Docker with OAST" on the next page.

### Adding the Local Domain Server

Add the local domain name that you configured for the WIH\_DOMAIN option to the web application network as the primary DNS server or add it as a primary DNS server for the machine that hosts the

target web application. In a Linux OS, for example, you can edit the /etc/resolv.conf file by adding the Fortify OAST server as the primary DNS server and using the real network DNS server as secondary:

nameserver <WIH\_IPv4\_ADDRESS>
nameserver <dns\_server\_ip\_address>

### Verifying Application Access to the Fortify OAST Server

Verify that the Fortify OAST server works for the target web application machine.

To verify access:

• At the terminal prompt on the web application machine, enter the following command:

nslookup 0000000-0000-0000-0000-00000000000.<WIH\_DOMAIN>

Using the example from "Running the OAST Container" on page 39, the command would be as follows:

nslookup 0000000-0000-0000-0000-000000000000.local-fortify-oast.net

If the Fortify OAST server works, you should see 127.0.0.1 as the resolved address, as shown in the following example:

## Verify the Fortify OAST Docker Logs

Verify that the Fortify OAST server is logging its connection to the target web application in the Docker container log file.

To verify log files:

• At the terminal prompt on the Ubuntu Linux Docker host machine, enter the following command:

docker logs <fortify\_oast\_container\_name>

Using the example from "Running the OAST Container" on page 39, the command would be as follows:

docker logs wihorizon

You should see output similar to the following:

## Running the Target Application in Docker with OAST

If the target web application resides in a Docker image, you can run the target application container with Fortify OAST.

To start the application with Fortify OAST:

• At the terminal prompt on the web application container, enter the following commands:

```
docker run -d \
--name <container_name> \
--restart unless-stopped \
-p <port>:<port> \
--dns <WIH_IPv4_ADDRESS> \
--dns <ip_address> \
```

```
--dns <ip_address> \
    --log-opt max-size=20m \
    --log-opt max-file=5 \
<docker_repo>/<application_name>:latest
```

## Understanding the Run Command Options

The following table describes the options used in the run command.

| Option                         | Description                                                                                                    |
|--------------------------------|----------------------------------------------------------------------------------------------------|
| -d                             | Runs the container in the background and prints the container ID.                                                                                                    |
| name                           | Specifies the name of your test application container.                                                                                                    |
| restart unless-stopped         | Restarts the container unless the container is manually stopped.                                                                                                    |
| -p <port>:<port></port></port> | Publishes the container's port to the host.                                                                                                    |
| dns                            | Indicates the various DNS servers to use. The<br>first entry adds the Fortify OAST server as the<br>primary DNS server. Each of the following<br>dns entries are real network DNS servers that<br>respond to all regular nameserver queries so<br>that the container environment can perform all<br>required nslookups. |
| log-opt max-size=20m           | Limits the Docker log file size to the specified<br>number of megabytes. This setting prevents log<br>files from consuming too much disc space.                                                                                                    |
| log-opt max-file=5             | Limits the number of Docker log files to the<br>specified number. When the number is reached,<br>Docker removes the oldest log file and starts a<br>new one.                                                                                                    |

# Send Documentation Feedback

If you have comments about this document, you can contact the documentation team by email.

**Note:** If you are experiencing a technical issue with our product, do not email the documentation team. Instead, contact Micro Focus Fortify Customer Support at https://www.microfocus.com/support so they can assist you.

If an email client is configured on this computer, click the link above to contact the documentation team and an email window opens with the following information in the subject line:

#### Feedback on User Guide (Fortify WebInspect and OAST on Docker 22.2.0)

Just add your feedback to the email and click send.

If no email client is available, copy the information above to a new message in a web mail client, and send your feedback to fortifydocteam@microfocus.com.

We appreciate your feedback!